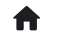

## **Tomadores**

Ajuda

Na funcionalidade **Tomadores**, os fiscais realizam o cadastro dos tomadores (clientes) existentes no município (que também poderá ser realizada pela funcionalidade **Notas fiscais**, conforme documentação).

Nos dados do tomador são preenchidas as informações que correspondem a identificação do cliente que recebeu o serviço prestado.

Ao clicar no botão **+Tomador**, o usuário pode definir qual o tipo de pessoa que será cadastrada, tendo as opções de **Pessoa física**, **Pessoa jurídica** ou **Estrangeiro**.

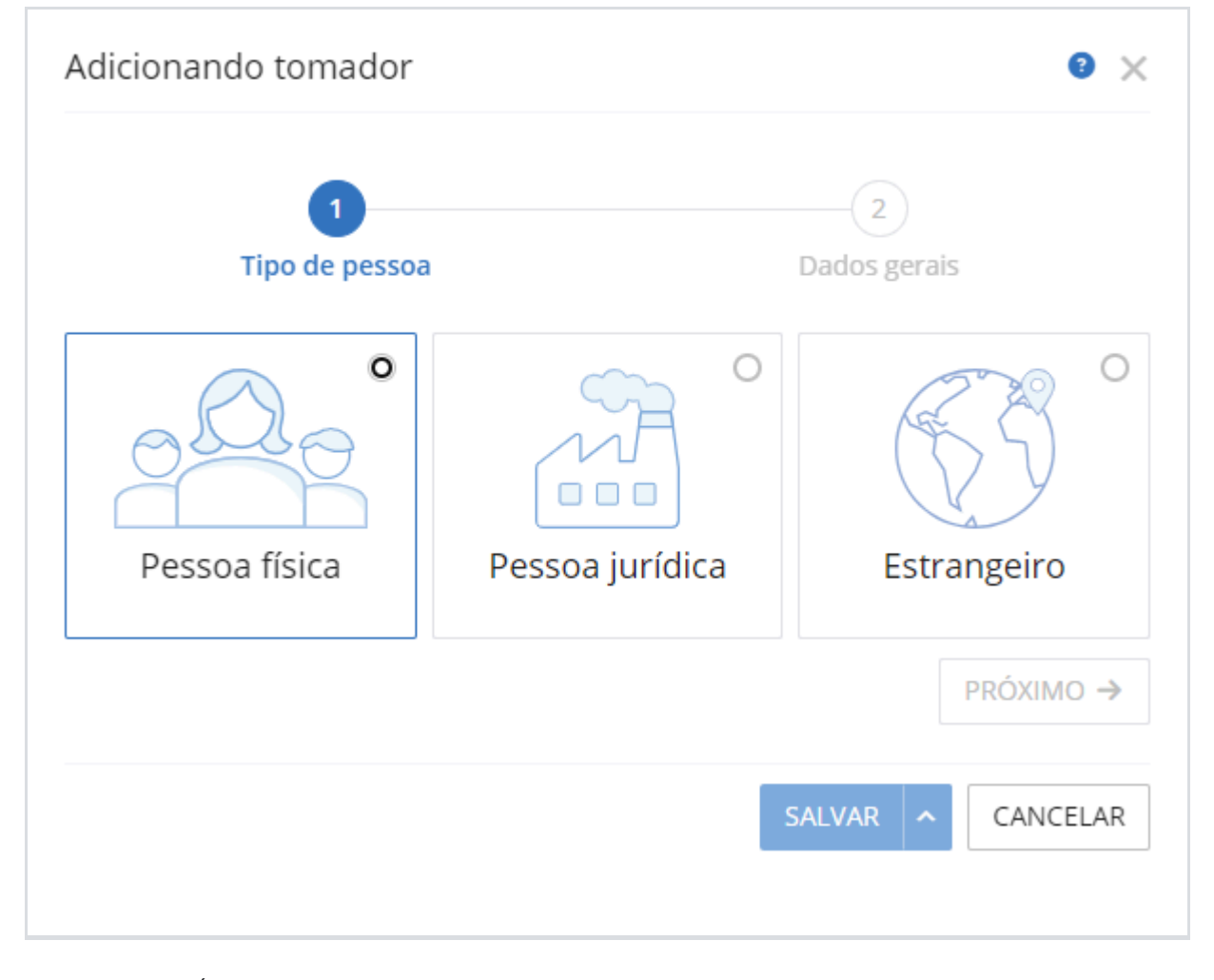

**Pessoa física:** É obrigatório o preenchimento do campo Nome. Os demais campos são de preenchimento opcional.

Avalie aqui este conteúdo<sup>X</sup>

| <b>e</b> ×          |
|---------------------|
| 2<br>Dados gerais   |
| CPF                 |
| Inscrição municipal |
|                     |
|                     |
| SALVAR ^ CANCELAR   |
|                     |

**Pessoa jurídica:** É obrigatório o preenchimento do campo Razão social e CNPJ. Os demais campos são de preenchimento opcional.

x

| (1)                                           | 2                            |
|-----------------------------------------------|------------------------------|
| Tipo de pessoa                                | Dados gerais                 |
| Razão social *                                | CNPJ *                       |
| Nome fantasia                                 | Inscrição municipal          |
| Possui inscrição estadual? Inscrição estadual | Optante do simples nacional? |
| Natureza jurídica                             | ~                            |
| Porte Site                                    |                              |
| ← ANTERIOR                                    |                              |
|                                               | SALVAR ^ CANCELAR            |

**Estrangeiro:** O campo **Nome** e **Documento de identificação** são de preenchimentos obrigatórios. Os demais são de preenchimento opcional.

x

| Dados gerais                 |
|------------------------------|
| Documento de identificação * |
|                              |
|                              |
|                              |
| SALVAR ^ CANCELAR            |
|                              |

Após realizar o respectivo cadastro do tomador, ao clicar na flecha revisualizar o mesmo, é possível editar alguma informação do cadastro ou adicionar seu respectivo endereço, telefone (s) ou email(s).

| Código                                 | Nome                                            | Documento de identificação                                        | g EDII. |
|----------------------------------------|-------------------------------------------------|-------------------------------------------------------------------|---------|
| 127                                    | teste                                           | 123456 - Estrangeiro                                              |         |
| Nome social                            | Site                                            |                                                                   |         |
|                                        |                                                 |                                                                   |         |
| ♥ Endereço + EN                        | DEREÇO                                          | + TELEFONE S-mail(s)                                              | + E-M/  |
|                                        | 6                                               |                                                                   |         |
| Nenhum dado informado                  | Nenhum dado informado                           | Nenhum dado informado                                             |         |
| Permite informar o endereço do tomador | Permite visualizar os telefones informados no s | eu cadastro Permite visualizar os e-mails informados no seu cadas | tro     |
|                                        |                                                 |                                                                   |         |

Na tela inicial da funcionalidade **Tomadores**, o usuário visualiza uma listagem com todos os tomadores cadastrados, sendo exibidos seu código, nome/razão social, documento e endereço. Veja:

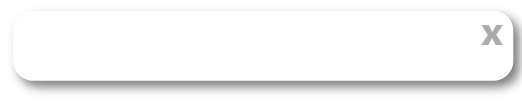

| + TOMAD | IOR .             |           | O que você está buscando?                                                              | ≈@ ( |
|---------|-------------------|-----------|----------------------------------------------------------------------------------------|------|
| CÓDIGO  | NOME/RAZÃO SOCIAL | DOCUMENTO | ENDEREÇO                                                                               |      |
| 127     | teste             | 123456    |                                                                                        | Û    |
| 126     | teste de grcode   | 113213131 | logradouro estrangeiro, 343 - bairro estrangeiro - municipio estrangeiro (Afeganistão) | Û    |
| 125     | TOMADOR TESTE     |           | AV. TESTE 123, 1111 - CENTRAL DE TESTE3 - Criciúma (Brasil)                            | Ē    |
| 124     | TOMADOR TESTE     |           | AV. TESTE 123, 1111 - CENTRAL DE TESTE3 - Criciúma (Brasil)                            | Ξ.   |
| 123     | TOMADOR TESTE     |           | AV. TESTE 123, 1111 - CENTRAL DE TESTE3 - Criciúma (Brasil)                            | Ξ.   |
| 122     | TOMADOR TESTE     |           | AV. TESTE 123, 1111 - CENTRAL DE TESTE3 - Criciúma (Brasil)                            | ā    |

Ainda, na hora de realizar uma pesquisa, é possível utilizar o filtro por meio dessas nomenclaturas.

| O que você está buscando? 20 4 |                     |                                          |      |  |  |
|--------------------------------|---------------------|------------------------------------------|------|--|--|
|                                | Refinar a busca     |                                          |      |  |  |
|                                | Pesquisar em        | Considerando apenas registros que        | j →  |  |  |
| estrangeiro (Afeganisti        | 🗹 Código            | Ab Contenham o termo digitado            | jī → |  |  |
|                                | 🗹 Nome/Razão Social | 🔘 👝 Não contenham o termo digitado       | ī →  |  |  |
|                                | 🗹 Documento         | •Ab Iniciem com o termo digitado         |      |  |  |
|                                | 🗹 Endereço          | O Ab• Terminem com o termo digitado      | 0 →  |  |  |
|                                |                     | O 'Ab' Sejam exatamente o termo digitado | ð →  |  |  |
|                                |                     |                                          | j →  |  |  |
|                                |                     |                                          | jī → |  |  |

<u>ا</u>

Para realizar a exclusão de um respectivo tomador, basta clicar no ícone de lixeira —.

Х